# **Events@Rawls Tutorial**

## **Getting Started**

Before submitting an event, please make sure your event hasn't already been posted.

- Check by date (1) or use the Advanced Search Function (2)
- Click on "Submit Event" (3)

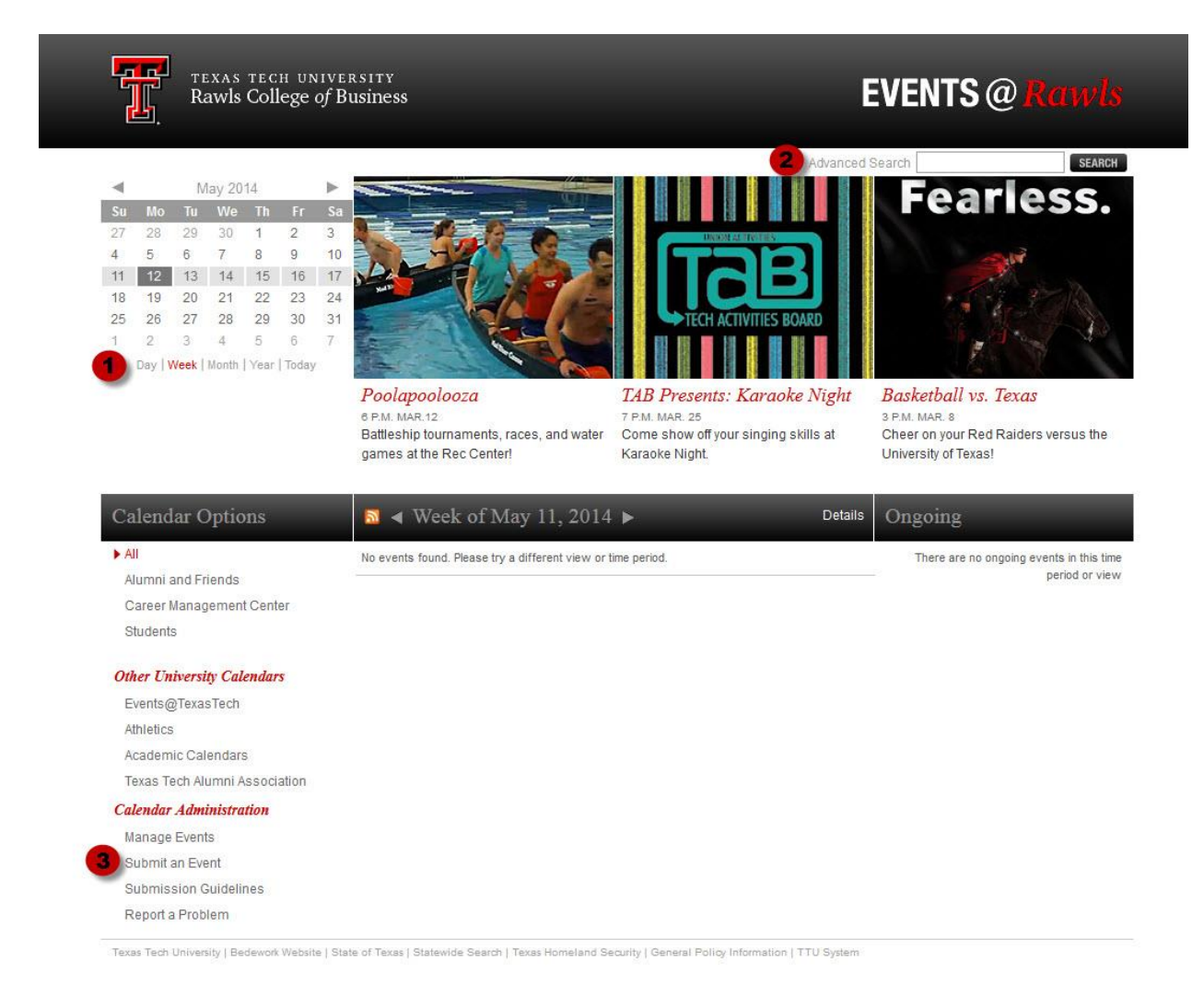

## Step 1

• Make your title descriptive. Rather than "Lecture" use "Music Lecture Series: Dialogues and Adventures; James Decker, Trombone."

- Be specific when entering the timeframe of your event. The system can incorporate multi-day events as well as recurring events (which will be featured on the right side of the calendar).
- Elaborate on the event in the description field, but try not to repeat the same information from the title. Do not include locations and times in the description field (unless it is to add details such as room numbers). The description field is limited to 1,000 characters.

| Events@Rawl        | s Public Event Submission                                                                                                    | EVENTS @ Rawls |
|--------------------|----------------------------------------------------------------------------------------------------|----------------|
| Overview Add Even  | t My Pending Events                                                                                                    |                |
| Step 1: Enter Even | t Details. Optional fields are italicized.                                                                                                    | next 🛶         |
| Title:             |                                                                                                    |                |
| Date & Time:       | all day                                                                                                    |                |
|                    | Start:                                                                                                    |                |
|                    | End:<br>Date<br>Duration 0 days 1 hours 0 minutes or 0 weeks<br>This event has no duration / end date                                                                                                    |                |
| Description        |                                                                                                    |                |
| Cost:              | optional: if any, and place to purchase tickets                                                                                                    |                |
| Event URL:         | optional: for more information about the event                                                                                                    |                |
| Image URL:         | optional: to include an image with the event description, make your image no larger than 350 px X 300 px.<br>If you don't have the ability to upload your own images, send it by email to marketrawls@tu.edu for assistance. |                |
|                    |                                                                                                    | next 🛶         |
|                    | Events@Rawts                                                                                                    |                |

#### Step 2

Choose the location from the drop-down menu.

Add new locations if necessary.

| Events@Rawls Public Event Submission |                   |                      |          | EVENTS @ Rawl: |  |  |                     |  |
|--------------------------------------|-------------------|----------------------|----------|----------------|--|--|---------------------|--|
| Overview                             | Add Event         | My Pending Events    |          |                |  |  |                     |  |
| Step 2                               | Select Location   | i.                   |          |                |  |  | ← previous   next → |  |
| sele                                 | ct an existing    | location             |          |                |  |  |                     |  |
| Didn't                               | find the location | ? Suggest a new one: |          |                |  |  |                     |  |
|                                      | Addr              | ess:                 |          |                |  |  |                     |  |
|                                      | Sub-addr          | ess:                 | optional |                |  |  |                     |  |
|                                      | l                 | JRL:                 | optional |                |  |  |                     |  |
|                                      |                   |                      |          |                |  |  | ← previous   next → |  |
|                                      |                   |                      |          | Events@Rawls   |  |  |                     |  |

### Step 3

Choose your contact name from the drop-down menu.

Add the name of your department or organization, phone, web and email address.

| Events@Rawls         | s Public Event S          | EVENTS @ Rawls |                                                          |                     |
|----------------------|---------------------------|----------------|----------------------------------------------------------|---------------------|
|                      |                           |                |                                                          |                     |
| Overview Add Event   | My Pending Events         |                |                                                          |                     |
| Step 3: Select Conta | act.                      |                |                                                          | ← previous   next → |
| select an exist      | ng contact                |                |                                                          |                     |
| Didn't find the cont | act you need? Suggest a r | new one:       |                                                          |                     |
| Organization         | Name:                     |                | Please limit contacts to organizations, not individuals. |                     |
|                      | Phone:                    | optional       |                                                          |                     |
|                      | URL:                      | optional       |                                                          |                     |
|                      | Email:                    | optional       |                                                          |                     |
|                      |                           |                |                                                          | ∠ previous   next → |
|                      |                           |                |                                                          |                     |
|                      |                           |                | Events@Rawls                                             |                     |

#### Step 4

Select an event based on the category. Please note that Career Management Center (CMC) events will be displayed under both "Career Management Center" and "Students" on the home page.

| Events@Rawls Public Event Submission                                          | EVENTS @ Rawl       |
|-------------------------------------------------------------------------------|---------------------|
| Overview Add Event My Pending Events                                          |                     |
|                                                                               |                     |
| Step 4: Suggest Topical Areas. Limit to four selections. Optional.            | ← previous   next → |
|                                                                               |                     |
| □ Alumni and Friends                                                          |                     |
| Development and External Relations                                            |                     |
| Distinguished Alumni                                                          |                     |
| Ongoing                                                                       |                     |
| Rawls Raiders                                                                 |                     |
| Rawls in Austin                                                               |                     |
| Rawls in Dallas                                                               |                     |
| Rawls in Fort Worth                                                           |                     |
| Rawls in Houston                                                              |                     |
| Rawls in Lubbock                                                              |                     |
| Rawls in Midland                                                              |                     |
| Rawls in San Antonio                                                          |                     |
| Students                                                                      |                     |
| Area of Energy, Economics and Law                                             |                     |
| Area of Finance                                                               |                     |
| Area of Information Systems and Quantitative Sciences (ISQS)                  |                     |
| Area of Management                                                            |                     |
| Area of Marketing                                                             |                     |
| BA Computing Services (BACS)                                                  |                     |
| Center for Global Engagement (CGE)                                            |                     |
| Graduate & Professional Programs                                              |                     |
|                                                                               |                     |
|                                                                               |                     |
| School of Accounting                                                          |                     |
| Savder Communication Skills Center                                            |                     |
| Student Organizations                                                         |                     |
| Undergraduate Services Center                                                 |                     |
|                                                                               |                     |
| Career Management Center (CMC)                                                |                     |
| Missing a topical area? Please describe what type of event you're submitting: |                     |
| Type of event:                                                                |                     |
|                                                                               |                     |
|                                                                               |                     |
|                                                                               |                     |
|                                                                               |                     |
|                                                                               |                     |

## Step 5

Enter your email address.

The Rawls Communications & Marketing department will select events to appear in the featured area of the calendar that appeal to wide audiences and promote the university's academic, research and other strategic initiatives. To have your event considered, please note your request in the additional information box.

Click "submit for approval," and you're all set!

Please note: to appear in the featured area on the main page, you **must** email a photo to <u>marketrawls@ttu.edu</u>. Please do this as quickly as possible after you submit your event.

- The image can be no larger than 350 pixels wide and/or 300 pixels high
- Subject: Calendar feature photo
- Body: Name of event and date

| Events@Rawls Public Event Submission                                                                                                    | EVENTS @ Rawls                                                                            |
|----------------------------------------------------------------------------------------------------|-------------------------------------------------------------------------------------------|
|                                                                                                    | logged in as trebell logou                                                                |
| Overview Add Event My Pending Events                                                                                                    |                                                                                           |
| Step 5: Contact Information and Comments.                                                                                                    | 🖕 previous                                                                                |
| Enter your email address:                                                                                                    |                                                                                           |
| To have your event considered as a featured event, note your request in the box below. Please note: you must ema<br>after you submit your event. | il a photo to marketrawls@ttu.edu to be considered. Please do this as quickly as possible |
|                                                                                                    | submit for approval cancel                                                                |
|                                                                                                    |                                                                                           |
| Events@Rawls                                                                                                    |                                                                                           |
| exas Tech University I Redearch Website I State of Texas I Statewide Search I Texas Homeland Security I General Policy Information I TTU System  |                                                                                           |

If you have any questions or need assistance, don't hesitate to contact <u>marketrawls@ttu.edu</u>.